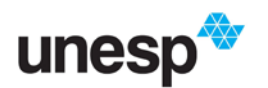

Este documento tem o objetivo de trazer informações sobre uso e configuração dos seguintes serviços:

- Rede sem fio da Unesp: Eduroam

- Central de Acessos: criação de usuário no sistema central.

As informações e procedimentos a seguir são válidos para TODAS as unidades da Unesp.

# 1. O que vai mudar?

A Rede sem Fio da Unesp está sendo modernizada e passará por uma fase de transição. A WFU deixará de existir e a EDUROAM passará a ser a Rede sem Fio oficial da Unesp.

## 2. O que é EDUROAM?

O Eduroam (education roaming) é um serviço de mobilidade global que provê acesso à Internet para a comunidade de ensino e pesquisa por meio da rede sem fio.

Os usuários da Unesp, ao visitarem as instituições participantes, obtêm acesso à internet com as mesmas credenciais (usuário e senha) da Unesp. Antes de viajar, verifique se a instituição destino faz parte do Eduroam e configure seu dispositivo móvel (se ainda não estiver configurado). Para isso, siga os tutoriais disponíveis em <u>https://www.unesp.br/eduroam</u>.

Dentro dos campi da Unesp, este serviço está disponível para usuários das instituições associadas, oferecendo acesso à Internet utilizando nossa rede sem fio. Basta escolher a conexão sem fio com o SSID de rede Eduroam.

Neste momento, estão habilitados a utilizar o Eduroam todos os **servidores** (docentes e funcionários) e **alunos** da Unesp (cadastrados no SGA).

Pré-requisitos para acessar a rede sem fio Eduroam:

• Dispositivo móvel padrão 802.11 b/g/n com suporte a WPA2 com AES e PEAP

• Utilizar as mesmas credenciais da **Central de Acesso aos Sistemas** (<u>https://sistemas.unesp.br/central</u>), seguidas do sufixo @unesp.br. Exemplo: <u>fulano.tal@unesp.br</u>

### 3. O que é a Central de Acessos?

A Central de Acessos é o novo Portal de Sistemas da UNESP.

Esse portal irá unificar o acesso a todos os sistemas da universidade e permitirá aos usuários utilizarem uma identificação única para todos sistemas e serviços (eduroam, e-mail institucional, etc).

Além disso, esse novo portal está adaptado para acesso em dispositivos móveis (smartphones e tablets) e possui recursos de acessibilidade para portadores de necessidades especiais.

### 3.1. Quem pode ter usuário da Central de Acesso?

Todos os usuários que tenham acesso aos Sistemas da Universidade, a saber:

- Docentes e Servidores Técnico Administrativos: Portal de Sistemas ou RH online;
- Alunos de Graduação, Pós-Graduação e Mestrado Profissional: SGA.

Tutorial Central de Acessos/Eduroam – Agosto/2017 – Versão 1.1 Elaborado por Instituto de Artes – Diretoria Técnica de Informática Revisado por CGS Central de Acessos & GRC-Al-Reitoria

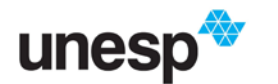

#### UNIVERSIDADE ESTADUAL PAULISTA "JÚLIO DE MESQUITA FILHO"

Caso não seja ainda cadastrado em nenhum dos Sistemas Institucionais, entrar em contato com:

- Seção de Recursos Humanos no caso de Docentes e Servidores técnicoadministrativos;
- Seção de Graduação no caso de Alunos de Graduação;
- Seção de Pós-graduação para alunos de Pós-graduação Stricto Sensu, Lato Sensu e Mestrado Profissional;
- Pró-Reitoria de Pesquisa para estagiários em Pós-Doutorado.

## 3.2. Como devo proceder para ter um usuário da Central de Acesso?

a) Entrar em <u>https://sistemas.unesp.br/central/</u> e quando aparecer a tela abaixo clicar em "PRIMEIRO ACESSO?"

| Sistemas Unesp - Autenticação 🛛 🕂 🕂                                                                                                    |             |                                                                                                    |   | * |   | - |   | × |
|----------------------------------------------------------------------------------------------------|-------------|----------------------------------------------------------------------------------------------------|---|---|---|---|---|---|
| € 0 sis                                                                                                    | C           | Q. Pesquisar                                                                                                    | ☆ | Ó | + | ŵ | ۵ | = |
| unesp∜                                                                                                    |             |                                                                                                    |   |   |   |   |   |   |
|                                                                                                    |             |                                                                                                    |   |   |   |   |   |   |
| Faça o login para cont                                                                                                    | inuar.      |                                                                                                    |   |   |   |   |   |   |
| Identificação UNESP                                                                                                    |             |                                                                                                    |   |   |   |   |   |   |
|                                                                                                    |             |                                                                                                    |   |   |   |   |   |   |
| 🔒 Senha                                                                                                    |             |                                                                                                    |   |   |   |   |   |   |
|                                                                                                    |             |                                                                                                    |   |   |   |   |   |   |
|                                                                                                    | ENTI        | RAR                                                                                                    |   |   |   |   |   |   |
|                                                                                                    |             |                                                                                                    |   |   |   |   |   |   |
| •                                                                                                    | PRIMEIRO    | ACESSO?                                                                                                    |   |   |   |   |   |   |
| ESOL                                                                                                    | IECEU SUA I | DENTIFICAÇÃO?                                                                                                    |   |   |   |   |   |   |
| Lage                                                                                                    | 2020 30A1   | DENTITIONQUOT                                                                                                    |   |   |   |   |   |   |
|                                                                                                    | ESQUECEU S  | UA SENHA?                                                                                                    |   |   |   |   |   |   |
|                                                                                                    |             |                                                                                                    |   |   |   |   |   | - |
|                                                                                                    |             |                                                                                                    |   |   |   |   |   |   |
| A MARKET AND A MARKET AND A MAR |             | and the second second sec |   |   |   |   |   |   |

b) Você será direcionado para a tela abaixo e deverá preencher os campos:

| E-mail: e-mail cadastrado no PORTAL DE SISTEMA | S (https://sistemas.unesp.br/acesso/) |
|------------------------------------------------|---------------------------------------|
|                                                | · · · · · · · · · · · · · · · · · · · |

ou no SGA (https://sistemas.unesp.br/sentinela/);

CPF: SOMENTE os números de seu CPF.

### **IMPORTANTE**:

- Todas as letras do e-mail devem ser minúsculas;
- Verificar se não tem nenhum espaço em branco no final do e-mail;

| CRIAR US | UÁRIO IDENTIFICAÇÃO SENHA CONFIRMAÇÃO                   |     |
|----------|---------------------------------------------------------|-----|
| E-ma     | l                                                       | 200 |
|          | campos@unesp.ui                                         |     |
| CPF      | 168.491-02                                              |     |
| ###.1    | ##.###.##                                               |     |
| 🗌 Nāo    | tenho/esqueci meu CPF.                                  |     |
|          |                                                         |     |
|          | PROXIMO PASSO >>                                        |     |
|          | 26. Alla VI. Joint Hill Miller VI. Start Life VI. Start |     |

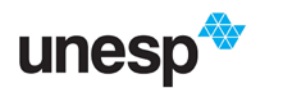

#### UNIVERSIDADE ESTADUAL PAULISTA "JÚLIO DE MESQUITA FILHO"

# **OBSERVAÇÕES IMPORTANTES:**

- Todas as letras do e-mail devem ser minúsculas;
- Verificar se não tem nenhum espaço em branco no final do e-mail;
- Caso não seja ainda cadastrado em nenhum dos Sistemas Institucionais (Portal de Sistemas, RH online ou SGA) aparecerá a mensagem de erro "CADASTRO NÃO-ENCONTRADO". Essa mensagem também poderá aparecer caso tenha algo errado no seu cadastro. Nesses casos entrar em contato com:
  - <u>Seção de Recursos Humanos</u> da sua unidade no caso de Docentes e Servidores técnico-administrativos;
  - Seção de Graduação no caso de Alunos de Graduação;
  - <u>Seção de Pós-graduação</u> para alunos de Pós-graduação Stricto Sensu e Mestrado Profissional.

| *   | Central de Acessos X +                                |                                                       |                  | ÷                          | -    | ٥  | × |
|-----|-------------------------------------------------------|-------------------------------------------------------|------------------|----------------------------|------|----|---|
| (+) | 🗈 🔒   https://sistemas. <b>unesp.br</b> /central/#/pu | ublic/primeiroAcesso                                  | C Q Pesquisar    | ☆自 ♣                       | Â    | ◙  | ≡ |
| Sis | emas Unesp                                            |                                                       |                  |                            |      |    |   |
| Θ   | Login                                                 | Primeiro acesso                                       |                  | Erro: Cadastro não encontr | ado. | ок |   |
| 1   | Primeiro acesso                                       | CRIAR USUÁRIO IDENTIFICAÇÃO SENHA                     | CONFIRMAÇÃO      |                            |      |    |   |
| A   | Recuperar identificação                               | E-mail*                                               |                  |                            |      |    |   |
|     | Recuperar senha                                       | joao.andrade@unesp.br<br>E-mail do Portal de Sistemas |                  |                            |      |    |   |
| E   | Fale conosco                                          | CPF*<br><b>12365478912</b>                            |                  |                            |      |    |   |
|     |                                                       | Apenas números                                        |                  |                            |      |    |   |
|     |                                                       | Não tenho CPF.                                        |                  |                            |      |    |   |
|     |                                                       |                                                       | PRÓXIMO PASSO >> |                            |      |    |   |

 <u>c)</u> Escolha UMA das opções de identificação (nome de usuário) disponíveis e clique em "<u>PRÓXIMO PASSO</u>"; (caso as opções apresentadas sejam insatisfatórias, entrar em contato com o setor responsável antes de finalizar o processo)

| Finiteiro ace |                                         |
|---------------|-----------------------------------------|
| CRIAR U       | SUÁRIO IDENTIFICAÇÃO SENHA CONFIRMAÇÃO  |
| João S        | ilva Campos, selecione uma identicação: |
| 🧿 jo          | ao.campos                               |
| ) jo          | ao.s.campos                             |
| ⊖ jo          | ao-silva.campos                         |
| O jo          | ao.silva-campos                         |
| O jo          | ao.silva                                |
| 🔿 si          | lva.campos                              |
|               | << VOLTAR PRÓXIMO PASSO >>              |

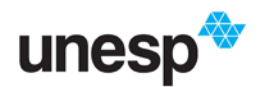

#### UNIVERSIDADE ESTADUAL PAULISTA "JÚLIO DE MESQUITA FILHO"

- **Obs.**: Esse nome de usuário não poderá ser trocado posteriormente.
  - d) Crie sua nova senha e no campo "Confirmação" digite a mesma senha.

A senha deve ter no <u>mínimo 6 dígitos</u> sendo <u>uma letra maiúscula, uma letra minúscula e</u> um número.

| ♣ Central de Acessos × +                                                        |        |              |     |   | - |   | × |
|---------------------------------------------------------------------------------|--------|--------------|-----|---|---|---|---|
| ( 0 a https://sistemas.unesp.br/central/#/public/primeiroAcesso                 | C      | Q, Pesquisar | ☆ 自 | + | Ĥ | ۵ | ≡ |
| ≡ Sistemas Unesp                                                                |        |              |     |   |   |   |   |
| Primeiro acesso                                                                 |        |              |     |   |   |   |   |
| CRIAR USUÁRIO IDENTIFICAÇÃO SENHA CONFIRMAÇÃO                                   |        |              |     |   |   |   |   |
| Senha                                                                           |        |              |     |   |   |   |   |
| Senha deve ter pelo menos uma letra maiúscula, uma letra minúscula e um número. |        |              |     |   |   |   |   |
| Confirmação *                                                                   |        |              |     |   |   |   |   |
| Li e aceito os t <u>ermos de uso</u> .                                          | DNCLUI | 8            |     |   |   |   |   |
|                                                                                 |        |              |     |   |   |   |   |
|                                                                                 |        |              |     |   |   |   |   |
| ale a alternativa "Li e aceito os termo                                         | s c    | le uso";     |     |   |   |   |   |

f) Clique em "Concluir".

e)

g) Sua conta foi criada e agora precisa ser ativada

| ≡ Sistemas Unesp |  |  |             |  |  |  |
|------------------|--|--|-------------|--|--|--|
| Primeiro acesso  |  |  |             |  |  |  |
|                  |  |  | CONFIRMAÇÃO |  |  |  |
| Sucesso!         |  |  |             |  |  |  |

- Seu usuário foi criado. Para ativá-lo, acesse o link que foi enviado para o e-mail joaocampos@unesp.br.
- h) Para ativar sua conta acesse seu e-mail e clique no link apresentado;

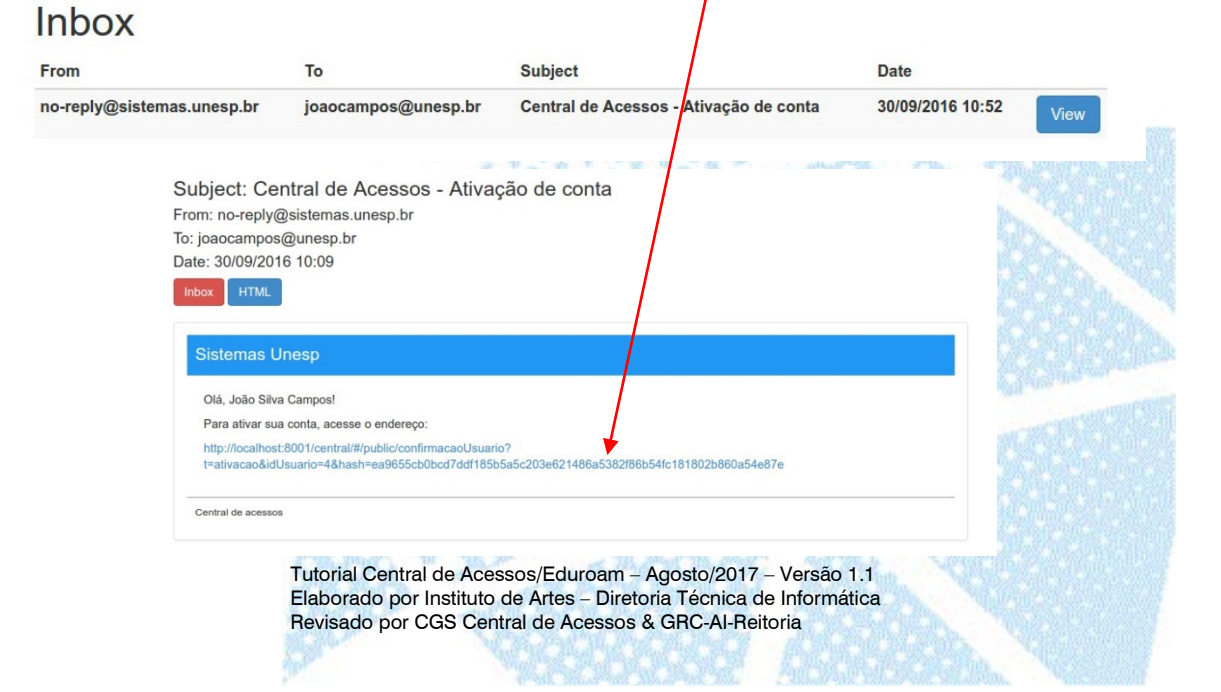

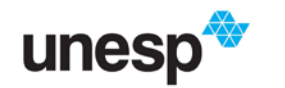

i) Sua conta está ativada e pode ser utilizada. Clique em "Acessar Sistemas" para fazer o login na CENTRAL DE ACESSOS.

| ≡ Sistemas Unesp                         |  |
|------------------------------------------|--|
| Confirmação                              |  |
| Conta 'joao.campos' ativada com sucesso! |  |

ACESSAR SISTEMAS

j) Digite sua identificação UNESP (nome de usuário) e sua senha e clique em "Entrar"

| unesp∜                                                             |                                         |  |
|--------------------------------------------------------------------|-----------------------------------------|--|
| Faça o login para continuar.<br>Identificação UNESP<br>joao.campos |                                         |  |
|                                                                    | ENTRAR                                  |  |
|                                                                    | PRIMEIRO ACESSO?<br>ESQUECEU SUA SENHA? |  |
|                                                                    |                                         |  |

k) Bem-vindo!

Observe no menu lateral esquerdo que na Central de Acessos você poderá alterar sua senha e seu e-mail.

| ♣ Central de Acessos × +         |                                           |                                            | ++ - Ø                | ×                                            |
|----------------------------------|-------------------------------------------|--------------------------------------------|-----------------------|----------------------------------------------|
| ( Interst//sistemas.unesp.br/cen | tral/#/sistemas                           | C Q Pesquisar                              | ☆ 白 ♣ 合 ♡             | =                                            |
| Sistemas Unesp                   |                                           |                                            | joao.campos 🛞         |                                              |
| Sistemas                         | Sistemas                                  |                                            |                       |                                              |
| Ov Solicitar acesso              | Nenhum sistema favorito no momento, utili | ze ★ para marcar um sistema como favorito. |                       |                                              |
| Alterar senha                    | Outros sistemas                           |                                            |                       |                                              |
| Alterar e-mail                   |                                           |                                            |                       |                                              |
| Ajuda                            | Digite o nome do sistema para pesquisa    | 1                                          |                       |                                              |
| Fale conosco                     |                                           |                                            |                       |                                              |
|                                  |                                           |                                            |                       |                                              |
|                                  |                                           |                                            |                       | 10005                                        |
|                                  |                                           |                                            |                       |                                              |
|                                  |                                           |                                            |                       |                                              |
|                                  |                                           |                                            |                       |                                              |
|                                  |                                           |                                            |                       | Same and and and and and and and and and and |
|                                  |                                           |                                            |                       |                                              |
|                                  |                                           |                                            |                       |                                              |
|                                  |                                           |                                            |                       |                                              |
| 554.0                            | and the second the second                 |                                            |                       |                                              |
| Tuto Mal                         | Control do Aconos /Edu                    | Access (0017 Ver                           |                       |                                              |
| Elaborad                         | do por Instituto de Artes -               | - Diretoria Técnica de Info                | rmática               |                                              |
| Revisado                         | o por CGS Central de Ac                   | essos & GRC-Al-Reitoria                    | And the second second |                                              |
|                                  |                                           |                                            |                       |                                              |